如何使用「轉數快」(FPS)支付強積金供款

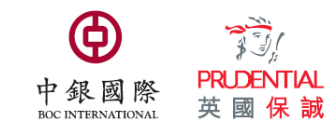

## 示範 1)中銀香港個人網上銀行

| ● ▲ ⑧ 線 行(香港)<br>BANK OF CHINA INSTRUCTION                                                                                                    | (単) 単 単 単 単 単 単 単 単 単 単 単 単 単 単 単 単 単 単   |
|----------------------------------------------------------------------------------------------------|-------------------------------------------|
| 【理解】 創<br>「現果 」 投資   貸款   保險   信用卡   人民幣   中銀財互通   殘積金   電子結單通知書   提升開立服務   信人                                                                                                    | 加理   個人設定                                 |
| 我的版片  發放時致伏 IIN   其帝兄族   定時任秋   电子文集   其物文集   月供計劃   瑞台月把車   全部联新政務                                                                                                    |                                           |
| ● 2006 2007 2007 100 100 100 100 100 100 100 100 100                                                                                                    | 1 【登入】個人網上銀行;                             |
| 如需查詢及處理已預設的本地銀行轉賬交易及範本,可前往「理財>轉裝,轉數快>交易紀錄」及「理財>轉裝,轉數快>範本」。<br>*可選擇性輸入。                                                                                                    | 2 【選擇服務】「理財」>「轉帳」;<br>揀選「收款人識別方式」;        |
| 收款人 ② 我的收款人 遠選擇 		 Q ② ● 新沙封人                                                                                                    |                                           |
| 收款人識別方式                                                                                                    | 選择收款版户號碼,业輛人本公可的銀行帳<br>號及轉賬金額:            |
|                                                                                                    | 收款銀行:                                     |
|                                                                                                    | 012 中銀香港<br>此 <b>約期后路確</b> :              |
| (UCO CEIMAGAGAGUELERI ILLERIDIN · E MUX CO LINE E MUX CO LINE E | 012-875-00434623 (我的強積金計劃)                |
| 提款貨幣 選元 (HKD) V                                                                                                    | <b>收款人名稱:</b>                             |
| 轉聚金額 (港元(HKD) ♥) (可準確至兩個小數位,日圓除外)                                                                                                    | 甲銀國際央國保誠信記有限公司                            |
| 預計到款日期 ◎ 即時轉聚 ○ 在此日期轉聚                                                                                                    | 3 【確認】使用保安編碼確認轉賬                          |
| <ul> <li>□ 登記收款人</li> <li>▶ 選交 重設</li> </ul>                                                                                                    | 4 對於非中銀的銀行帳戶,如果有備註留言<br>欄,請寫明 11 位數位的計劃編號 |

## 示範 2)中銀香港手機銀行

| ≡                                    | 轉賬/轉數快                                         | ₽₹       |
|--------------------------------------|------------------------------------------------|----------|
| <ul> <li>流動</li> <li>● 賬戶</li> </ul> | 電話號碼/電郵地址/FPS ID<br>號碼<br>收款                   | ]<br>長戶/ |
| 收款銀行/<br>構                           | <b>/機</b> 請選擇                                  | >        |
| 收款賬戶                                 | 請輸入                                            |          |
| 收款人                                  | 請輸入收款人名稱<br>收款人名稱須與其收款銀行紀錄相同<br>則交易可能會被收款銀行拒納。 | ,否       |
| 提款賬戶                                 | 港元儲蓄賬戶                                         | >        |
|                                      |                                                | )        |
| 轉賬金額                                 |                                                |          |
| 港元                                   | 請輸入                                            |          |
| 轉賬日期                                 |                                                |          |
|                                      | 即時 稍後                                          |          |
|                                      | 注意事項   預計到款日期及收費                               | Q        |
|                                      | 繼續                                             | 在線客服     |
|                                      |                                                |          |

- 1 【登入】中銀香港手機銀行;
- 選擇收款賬戶號碼,並輸入本公司的銀行帳 號及轉賬金額:

收款銀行:
012 中銀香港
收款賬戶號碼:
012-875-00434623 (我的強積金計劃)
收款人名稱:
中銀國際英國保誠信託有限公司

- 3 【確認】使用保安編碼確認轉賬
- 4 對於非中銀的銀行帳戶,如果有備註留言 欄,請寫明 11 位數位的計劃編號

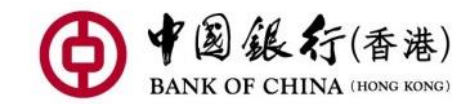

| 參考編號          | 2006299234677                   |
|---------------|---------------------------------|
| 交易種類          | 即時轉賬                            |
| 交易狀態          | 已發出指示                           |
| 交易日期          | 2020/06/29                      |
| 收款人           | BOCI-Prudential Trustee Limited |
| 收款人流動電話<br>號碼 |                                 |
| 收款銀行/機構       | 轉數快-預設收款銀行/機構                   |
| 轉賬金額          | 港元 3,400.00                     |
| 轉賬費用          | 轉賬費用豁免                          |
| 轉賬日期          | 即時                              |
| 給收款人的訊息       | ()====)                         |
| 提款賬戶          |                                 |

- 1 保留支付成功介面截圖或通知,如圖 所示
- 通過 email 一起發送:
   A. 11 位數字的強積金編號
   B. 支付成功介面截圖或通知

給中銀保誠信託郵箱 mpf@bocpt.com

## 請注意:請參考中銀香港網頁了解「轉數快」的詳情

## 溫馨提示:

- 使用中銀企業網上銀行服務的客戶,並不適用「轉數快」。
   如須使用中銀企業網上銀行支付強積金供款,請參考本公司
   的供款須知及中銀香港網頁的企業網上銀行服務指南。
- 如閣下使用其他銀行的「轉數快」備有備註留言欄,請務必 寫明 11 位數位的計劃編號,以免因未能辨識閣下的供款造 成延誤。

如有查詢,請即與本公司客戶服務代表聯絡: 我的強積金計劃客戶服務熱線: 2929-3366